# Negotiation in Globality Platform

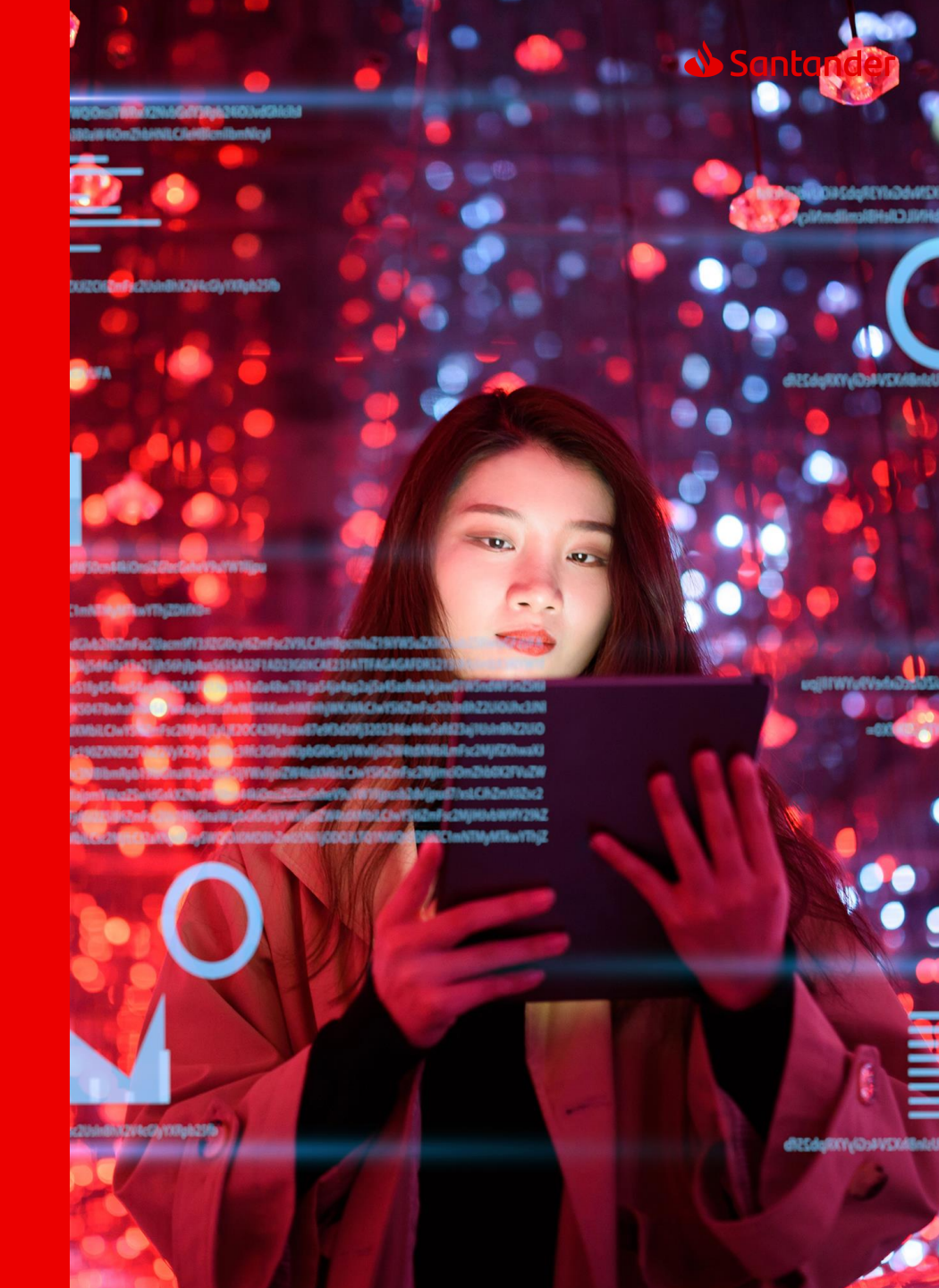

## Important considerations SAP BUSINESS NETWORK

There are two types of accounts to be used:

- 1. Standard: Completely free and address all your needs for your operation with Santander
- 2. Premium: Subject to a cost for the company as it includes improvements that the Standard type does not allow

**The default account assigned** on the Business Network platform is the **Standard type.** In cases where an **Enterprise** account has been incorrectly assigned, you can change your account type here: <u>link</u>

Configure your **Remittance Address** and **Bank Details**<sup>(1)</sup> in your SAP Business Network profile. The Bank Details collected during Registration as well as in the configuration of your Business Network **must match** the bank details provided later during the invoicing and payment process (mandatory).

Finally, if you belong to a Business Group, we appreciate that you reflect its name during Registration.

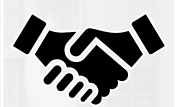

Configure the **different Profiles** and **Permissions** in the "Business Relationship" section of SAP Business Network to have access to all stages of the process with Santander. If you do not have access to any management features in Business Network, your account administrator can assist you. Additionally, it is important to keep the **email address for Purchase Orders (P.O)** updated.

(1) At the time of the Registration as a supplier, the consistency and validity of the bank account will be confirmed with the bank statement requested during registration. This account must match the one selected during invoicing to receive payment. If you wish to change it, you must update the initial information provided during registration-

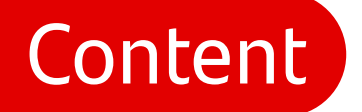

### Management of Negotiations and Contracts

The Negotiation stage is one of the most important phases in the entire interaction process between you and Grupo Santander. This stage can be carried out in parallel with or after the Certification process, with the essential requirement of having completed the Supplier Qualification Questionnaire to finalize the Negotiation process. Once awarded in the Negotiation process and after signing the corresponding Contract, you will be able to receive Orders from Grupo Santander

Santander

In this section, you will find the following **content**:

Steps to follow to participate as a supplier in a negotiation

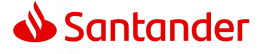

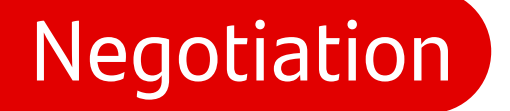

### Globality

The invitation to participate as a supplier in a negotiation through the Globality tool will arrive via email with an access link, either from the Globality team or from a client user, but always from the tool. From there, you should follow the steps detailed below

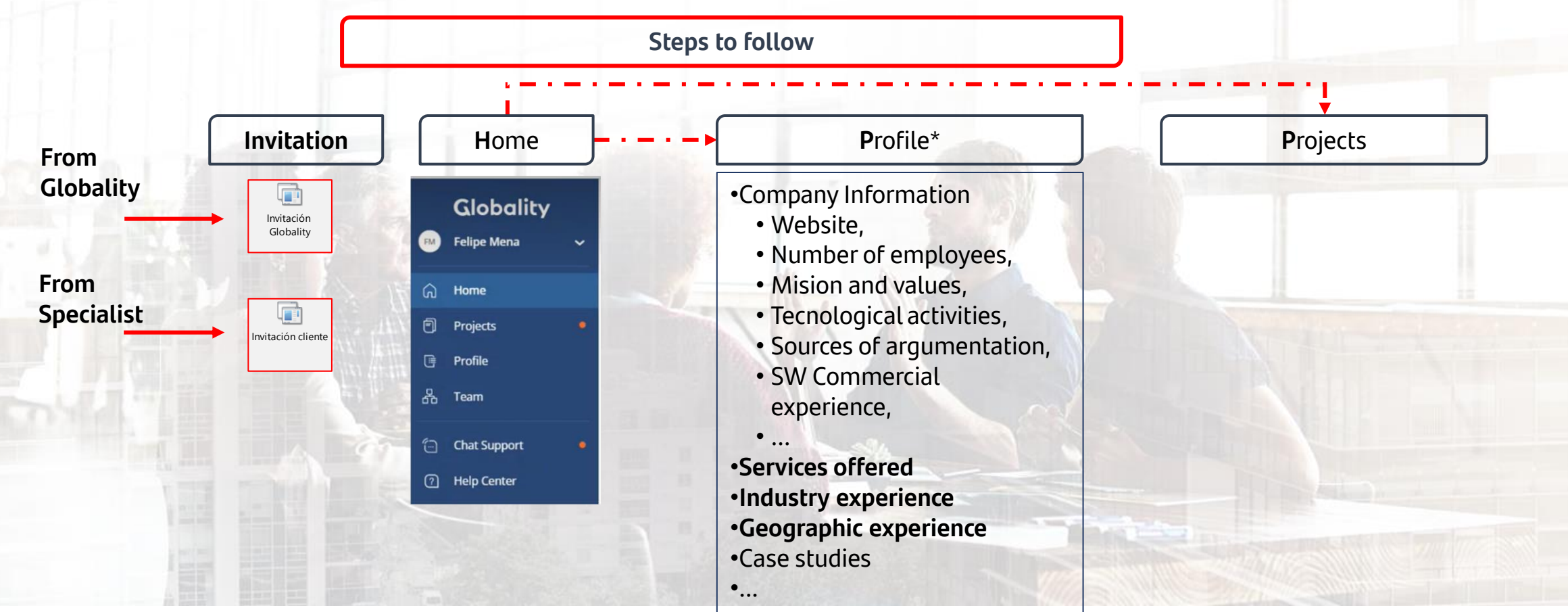

\*The more information you complete in your profile, the more opportunities you will have to be selected to participate in tenders related to your activity

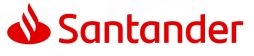

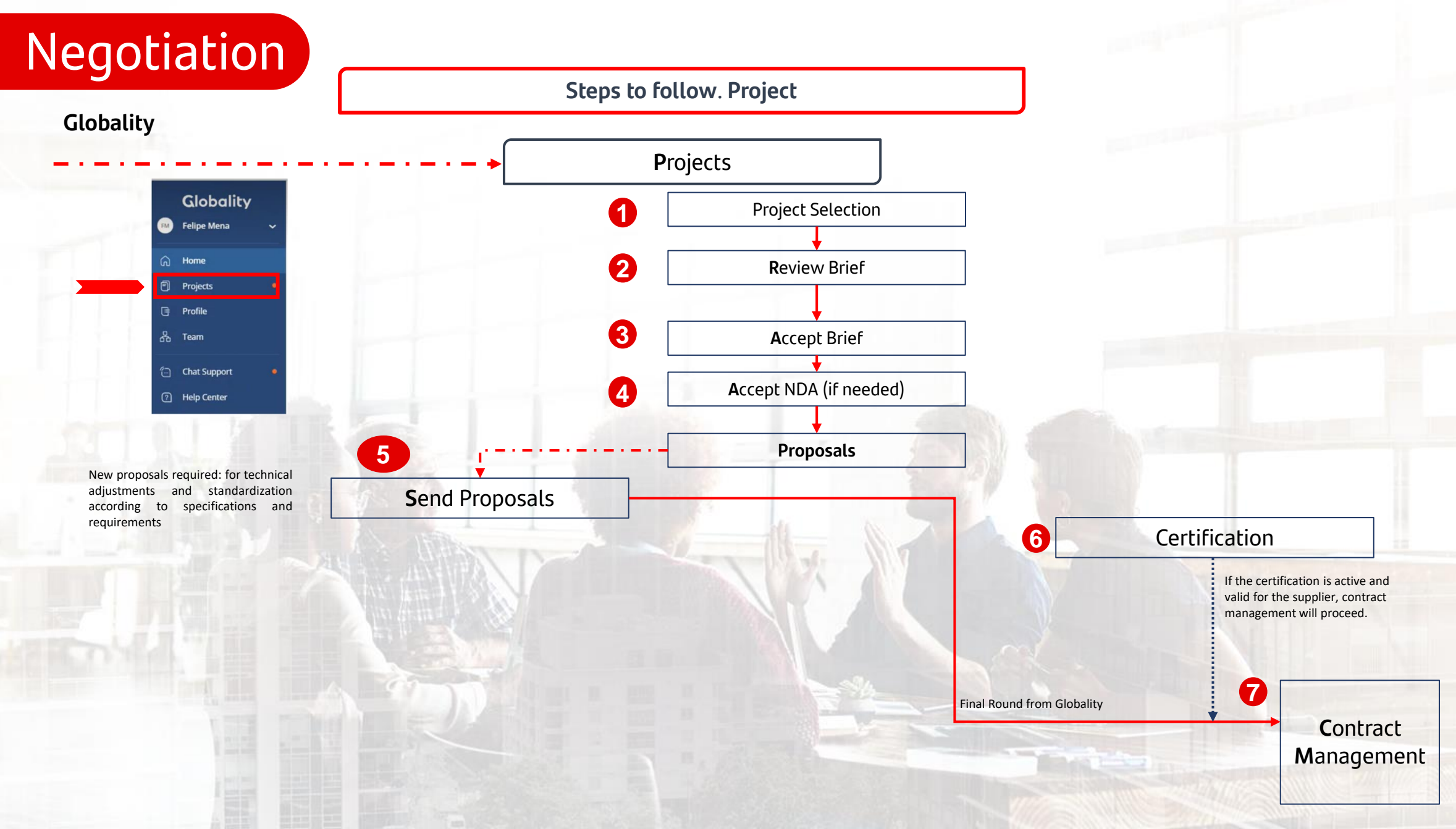

## Negotiation

1.

## **Globality Projects**

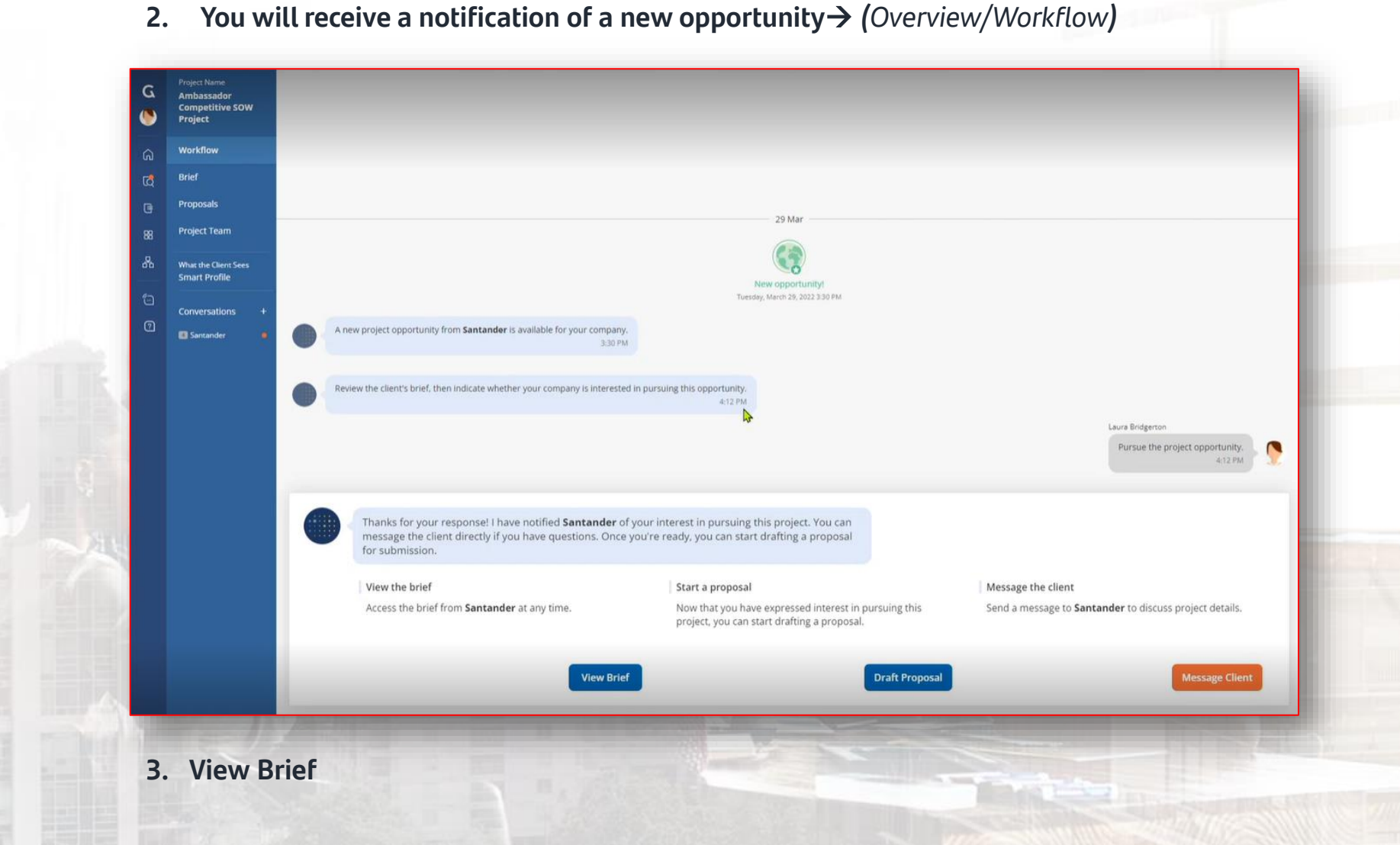

Click on the 'Projects' section of the main menu

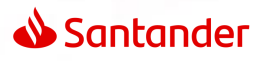

**Globality Projects** 

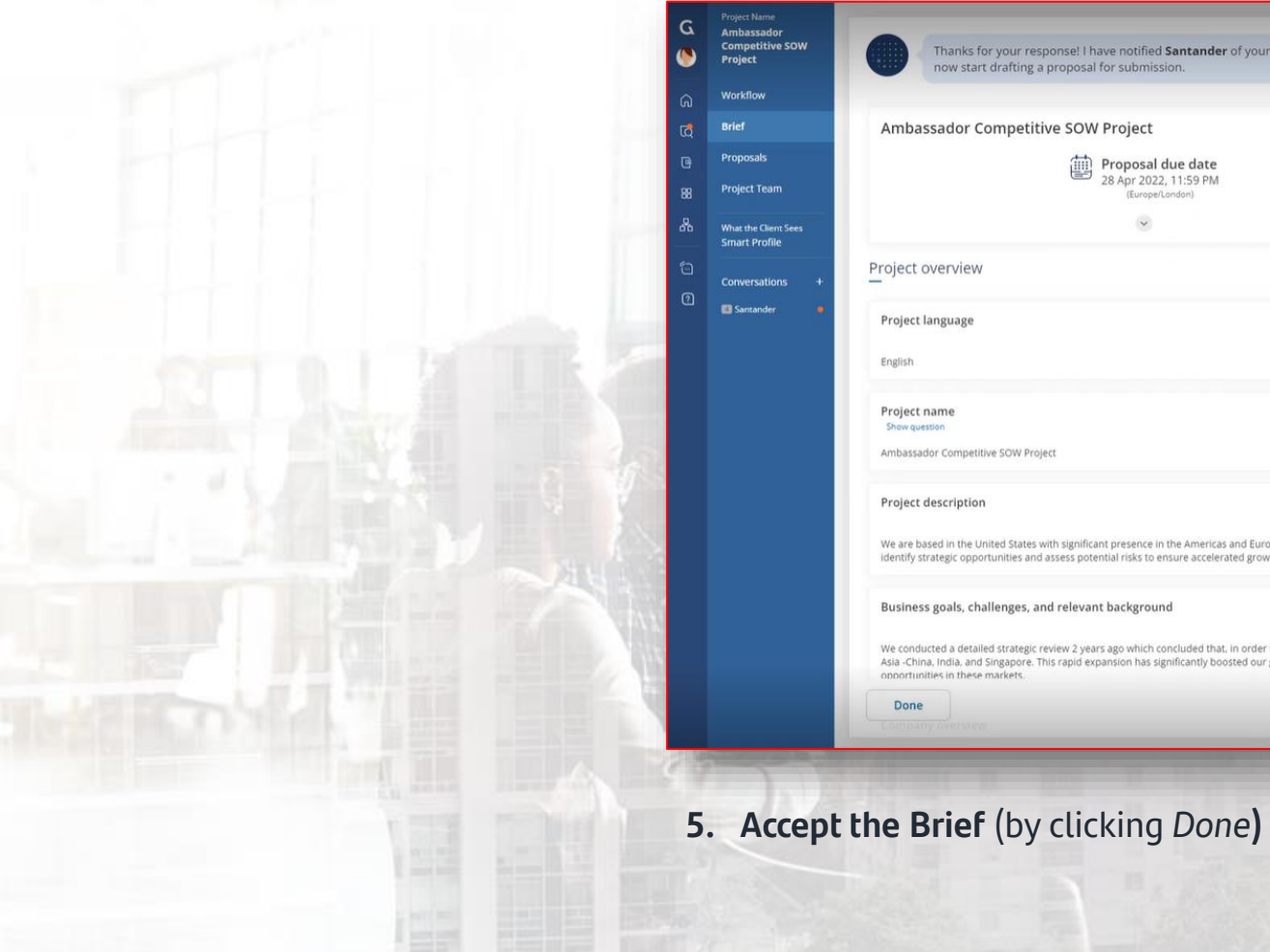

## 4. Review Brief (Scrolling down)

| Ambassador Competitive SOW Proj                                                                                                    | ect                                                                                                    |                                                                                                    |
|----------------------------------------------------------------------------------------------------|----------------------------------------------------------------------------------------------------|----------------------------------------------------------------------------------------------------|
| Prop<br>28 Ap                                                                                                    | osal due date<br>r 2022, 11:59 PM<br>iuroperLondon)                                                                                          | Project start date<br>02 May 2022                                                                                                    |
|                                                                                                    | *                                                                                                    | ~                                                                                                    |
| Project overview                                                                                                    |                                                                                                    |                                                                                                    |
| Project language                                                                                                    |                                                                                                    |                                                                                                    |
| English                                                                                                    |                                                                                                    |                                                                                                    |
| Project name<br>Show question                                                                                                    | <b>₽</b>                                                                                                    |                                                                                                    |
| Ambassador Competitive SOW Project                                                                                                    |                                                                                                    |                                                                                                    |
| Project description                                                                                                    |                                                                                                    |                                                                                                    |
| We are based in the United States with significant press<br>identify strategic opportunities and assess potential ris                                | ence in the Americas and Europe. We have recently entered multiple<br>ks to ensure accelerated growth in these markets in order to achieve   | markets in Asia, either organically or via joint ventures with local partners. We are looking for support to help t<br>our 5-year growth targets.                                                                  |
| Business goals, challenges, and relevant back                                                                                                    | ground                                                                                                    |                                                                                                    |
| We conducted a detailed strategic review 2 years ago w<br>Asia -China. India, and Singapore. This rapid expansion<br>opnortunities in these markets. | hich concluded that, in order to continue growing our top line, we w<br>has significantly boosted our growth, however we do not feel we have | ould need to expand our geographical presence outside the Americas. Since then, we have entered 3 countries<br>we the in-depth knowledge of the competitive landscape required in order to unlock long-term growth |
| Done                                                                                                    |                                                                                                    | Print                                                                                                    |

## Negotiation

**Globality Projects** 

## Client: Santander | Project: Project Alpha V - Invitation G « Projects FM You can create and submit one or more proposals for this project. Proposals + New Proposal Proposals F Ă Conversations Santander You have no proposals yet. 7. Click on New Proposal

6. Access the Proposals section (click on Proposals)

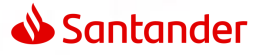

**Globality Projects** 

- 7. Complete the fields with relevant information for the Project:
- **Executive summary**. Include a summary of what the company does and its strengths.
- **D** The entity for which the process is being conducted

Legal information (company name, registered address, and tax identification

### number).

- Client contact person
- **D** Project development timeline to which they have been invited

| Market analytics and risk is at the<br>business is from existing clients.<br>We recommend a 4 month appro                                                                                                    | core of what we do. In this proposal, we've created a tea<br>ach, as outlined in the milestones below. The analysis is                              | am with over 30 years experience. Our focus on people and talent ensur<br>overseen by our partners and we work collaboratively with your team th           | es we always deliver exceptional quality, which is why 90% of our<br>roughout                                           |
|----------------------------------------------------------------------------------------------------|----------------------------------------------------------------------------------------------------|----------------------------------------------------------------------------------------------------|----------------------------------------------------------------------------------------------------|
| ient contracting information                                                                                                    | Provider legal entity inform                                                                                                    | mation                                                                                                    | /                                                                                                    |
| ient legal entity<br>ntander Global Technology, S.L.                                                                                                    | Provider legal entity<br>Palatinate Strategies                                                                                                    | Registered num<br>1234234                                                                                                    | iber                                                                                                    |
|                                                                                                    | Legal entity address<br>123 Fenchurch Street. London.                                                                                               | England EC1A 4BE. United Kingdom                                                                                                    |                                                                                                    |
| oject plan                                                                                                    |                                                                                                    |                                                                                                    |                                                                                                    |
| Project start<br>2022-05-01                                                                                                    | Project start date                                                                                                    |                                                                                                    |                                                                                                    |
| Complete by 2022-05-17                                                                                                    | Collect and analyze data<br>We will have a kick-off call with your Business Insig<br>the project team on additional data sources requir<br>markets. | pht team to discuss the information request list, availability of data, and t<br>red. We will perform analysis to estimate the rough size and the potentia | iming of access. We will identify any data gaps and agree with<br>growth rate of each product category in each of the 8 |
| Complete by Conduct workshops to generate and prioritize opportunities and risks 2022-06-01 We will conduct a series of workshops together with the clients in-country teams and selected experts in each of the 8 markets. The 1st workshop will focus on consumer trends and |                                                                                                    |                                                                                                    |                                                                                                    |
| Project end<br>2022-10-13                                                                                                    | Project end date                                                                                                    | + Add milestone or deliverable                                                                                                    |                                                                                                    |
| ee summary                                                                                                    |                                                                                                    | \$                                                                                                    |                                                                                                    |
| 1 No. 34                                                                                                    | Palatiento Chatanias @ Cantandas                                                                                                    |                                                                                                    |                                                                                                    |
| Total Payable to                                                                                                    | Palatinate strategies @ santander                                                                                                    |                                                                                                    | £11,350,000                                                                                                    |
| Total Payable to<br>Provider Fees<br>Individual rate card fo<br>Bindidual rate card fo<br>Milestone and delive<br>Additional Expenses<br>Estimated axes<br>Estimated expenses                                                                                                  | raiaunate strategies @ santander<br>iei<br>s<br>abii fees                                                                                           |                                                                                                    | £11,350,000<br>£9,000,000<br>£9,000,000<br>£0<br>£0<br>£0<br>£0<br>£0<br>£0<br>£0<br>£0<br>£0                           |

| Phase 1 £5,000,000<br>Phase 2 £4,000,000 | Estimated total | £9,000,000 |
|------------------------------------------|-----------------|------------|
| Phase 2 £4.000.000                       | Phase 1         | £5.000.000 |
|                                          | Phase 2         | £4,000,000 |

## **Santander**

## Negotiation

**Globality Projects** 

- 7. Complete the fields with relevant information for the project:
- **Currency in which the quotation will be made.**
- Complete the quotation request. If the quotation is complicated, it Will be done through an Excel quotation template.
- □ Additional expenses, if any (e.g., per diem, transportation).
- □ Taxes to be applied

| Individu                                                      | - Income the second second second second second second second second second second second second second second                                                                                                    |                                                                                 |                   |
|---------------------------------------------------------------|----------------------------------------------------------------------------------------------------|---------------------------------------------------------------------------------|-------------------|
|                                                               | ial rate card fees                                                                                                    |                                                                                 |                   |
|                                                               |                                                                                                    |                                                                                 |                   |
|                                                               |                                                                                                    |                                                                                 |                   |
|                                                               |                                                                                                    | <ul> <li>Add individual rate card feer</li> </ul>                               |                   |
|                                                               |                                                                                                    | * Add individual rate card rees                                                 |                   |
|                                                               |                                                                                                    |                                                                                 |                   |
|                                                               |                                                                                                    |                                                                                 |                   |
| Blended                                                       | l rate card fees                                                                                                    |                                                                                 |                   |
|                                                               |                                                                                                    |                                                                                 |                   |
|                                                               |                                                                                                    |                                                                                 |                   |
|                                                               |                                                                                                    | + Add blended rate card fees                                                    |                   |
|                                                               |                                                                                                    |                                                                                 |                   |
|                                                               |                                                                                                    |                                                                                 |                   |
| Milestor                                                      | ne and deliverable fees                                                                                                    |                                                                                 |                   |
| Milestor                                                      | ne and deliverable lees                                                                                                    |                                                                                 |                   |
|                                                               |                                                                                                    |                                                                                 |                   |
|                                                               |                                                                                                    |                                                                                 |                   |
|                                                               |                                                                                                    | + Add milestone and deliverable fees                                            |                   |
|                                                               | _                                                                                                    |                                                                                 |                   |
|                                                               |                                                                                                    |                                                                                 |                   |
| stimate                                                       | ed expenses                                                                                                    |                                                                                 |                   |
|                                                               | Total amount                                                                                                    |                                                                                 | E550.000          |
|                                                               | Travel                                                                                                    |                                                                                 | £50,000           |
|                                                               | Passthrough costs                                                                                                    |                                                                                 | £500.000          |
|                                                               |                                                                                                    |                                                                                 |                   |
|                                                               |                                                                                                    |                                                                                 |                   |
| stimate                                                       | ed taxes                                                                                                    |                                                                                 |                   |
|                                                               |                                                                                                    |                                                                                 |                   |
|                                                               | Total amount                                                                                                    |                                                                                 | £1,800,000        |
|                                                               | 1147                                                                                                    |                                                                                 | (2010) 54 000 000 |
| ricing s                                                      | VAT<br>iheets from Santander<br>heets - Completed 2/2                                                                                                    |                                                                                 | (20%) £1.800.000  |
| Pricing s<br>pricing s<br>Instruction<br>Pricing s            | theets from Santander<br>theets - Completed 2/2<br>These clemt-supplied pricing sheets require your responses.<br>wheet 1: Pricing Template 2:x80x<br>Pricing Template 2:x80x<br>O Updeward 80 Mar : 202 by                                                                                                    | Click "Begin pricing sheet" to get started.                                     | (20%) £1.800.000  |
| Pricing s<br>Pricing s<br>Instruction<br>Pricing s            | NAT heets from Santander heets - Completed 2/2 These clent-supplied pricing sheets require your responses. heet 1: Pricing Template 2.3490c.x1sx Pricing Template 2.3490c.x1sx O Uplaced 20 Mar. 2022 by No comments                                                                                                    | Cick "Degin pricing sheet" to get started.                                      | (20%) £1.800.000  |
| Pricing s<br>Pricing s<br>Instruction<br>Pricing s            | NAT  heets from Santander  heets from Santander  These client-supplied pricing sheets require your responses.  heet 1: Pricing Template 2.xisx.  Pricing Template 2.XisX.  Q Uptosed 30 Mar; 3022 by No comments                                                                                                    | Click-"Begin pricing sheet" to get started.                                     | (20%) £1.800.000  |
| Pricing s<br>t pricing s<br>Instruction<br>Pricing s<br>Excel | VAT  heets from Santander theets - Completed 2/2  These client-supplied pricing sheets require your responses. theet 1: Pricing Template 2:xix x  Pricing Template 2:xix x  Q Updated 30 Mar, 3022 by No comments                                                                                                    | Click "Begin pricing sheet" to get started.                                     | (20%) £1,800,000  |
| Pricing s<br>t pricing s<br>Instruction<br>Pricing s          | VAT  theets from Santander theets - Completed 2/2 me These client-supplied pricing sheets require your responses. theet 1: Pricing Template 2.43b0c.tax Pricing Template 2.43b0c.tax Q Updated 30 Mar. 2022 by No comments  Provide your response to the client's pricing sheet                                                                                                    | Click "Begin pricing sheet" to get started.                                     | (20%) £1,800,000  |
| Pricing s<br>pricing s<br>Instruction<br>Pricing s            | VAT theets from Santander theets. Completed 2/2 These clent-supplied pricing sheets require your responses. theet 1: Pricing Template 2.xlsx Pricing Template 2.xlsx Q Upleased 30 Mar; 3022 by No comments Provide your response to the client's pricing sheet.                                                                                                    | Click "Begin pricing sheet" to get started.                                     | (20%) £1,800.000  |
| Pricing s<br>pricing s<br>Instructor<br>Pricing s             | VAT heets from Santander theets - Completed 2/2 These client-supplied pricing sheets require your responses. heet 1: Pricing Template 2.43x O Uplaaded 30 Mar; 3022 by No comments Provide your response to the client's pricing sheet.                                                                                                    | Click-"Begin pricing sheet" to get started.                                     | (20%) £1,800.000  |
| Pricing s<br>pricing s<br>Instruction<br>Pricing s            | VAT theets from Santander theets - Completed 2/2 These clemt-supplied pricing sheets require your responses. theet 1: Pricing Template 2:3490C.xlsx Pricing Template 2:3490C.xlsx Q Updated 30 Nor. 1020 by No comments Provide your response to the client's pricing sheet. Step 1: Download pricing sheet                                                                                                    | Click "Begin pricing sheet" to get started.                                     | (20%) £1,800.000  |
| Pricing s<br>pricing s<br>Instruction<br>Pricing s            | VAT  theets from Santander  theets. Completed 2/2  These clent-supplied pricing sheets require your responses.  These clent-supplied pricing sheets require your responses.  Pricing Templete 2.5490c.21x  Q Uploated 30 Mar, 3022 by No comments  Provide your response to the client's pricing sheet.  Step 1: Download pricing sheet Download the priorig these provided by Sansader and follow any intro-                                                                                                    | Citik "Begin pricing sheet" to get started.                                     | (20%) £1,800,000  |
| Pricing s<br>pricing s<br>Instructs<br>Pricing s              | A tests from Santander theets: Completed 2/2 These client-supplied pricing sheets require your responses. theet 1: Pricing Template 2.3480c.tax Outpreaded 30 Mar; 2022 by No comments Provide your response to the client's pricing sheet. Step 1: Download pricing sheet Download the priorig sheet Download pricing sheet Download pricing sheet Download price Download price Download price Download price Download pri | Click "Begin pricing sheet" to get started.                                     | (20%) £1,800.000  |
| Pricing s<br>pricing s<br>Instructs                           | VAT         cheets from Santander         theets - Completed 2/2         off These clent-supplied pricing sheets require your responses.         heet 1: Proing Template 2.34360C.slsx         O Upleaded 20 Mar, 3220 by?         No comments                                                                                                    | Click "Begin pricing sheet" to get started.                                     | (20%) £1,800.000  |
| Pricing s<br>t pricing s<br>Pricing s                         | AT  heets from Santander  heets from Santander  heets from Santander  These clent-supplied pricing sheets require your responses.  These clent-supplied pricing sheets require your responses.  Pricing Template 2.3450c 2.450c  Q Uploaded 30 Mar, 3020 by No comments  Provide your response to the client's pricing sheet.  Step 1: Download pricing sheet Download the prioring sheet provided by Sansader and follow any interv  Provide your client prioring sheet Download pricing sheet Download pricing sheet Download pricing sheet Download pricing sheet Download and pricing sheet Download an | Click "Begin pricing sheet" to get started.                                     | (20%) £1.800.000  |
| Pricing s<br>t pricing s<br>Pricing s                         |                                                                                                    | Click "Begin pricing sheet" to get started.                                     | (20%) £1.800.000  |
| Pricing s<br>pricing s<br>Instructor                          | AT  heets from Santander  heets - Completed 2/2  These client-supplied pricing sheets require your responses.  heet 1: Pricing Template 2.43x  Outplaaded 20 Mar. 2022 by No comments  Provide your response to the client's pricing sheet.  Step 1: Download pricing sheet Download the pricing these Download the pricing Template 1.45x  Step 2: Upload completed pricing sheet Download the pricing these 1.55x                                                                                                    | Click "Begin pricing sheet" to get started.<br>course provided in the document. | (20%) £1,800.000  |
| Pricing s<br>Instruction<br>Pricing s                         | AT  heets from Santander  heets from Santander  heets from Santander  These clent-supplied pricing sheets require your responses.  These clent-supplied pricing sheets require your responses.  Pricing Templete 2.5480c.218  Provide your response to the client's pricing sheet.  Step 3: Download pricing sheet Download the priorig there is instructed, uplied your of  Provide your completed pricing sheet  Down you have completed pricing sheet  Down you have completed Down you have completed Down you have completed Down you h | Citik "Begin pricing sheet" to get started.                                     | (20%) £1.800.000  |
| Pricing s<br>transformers<br>Pricing s<br>transformers        | AT  theets from Santander  theets completed 2/2  These client-supplied pricing sheets require your responses.  These client-supplied pricing sheets require your responses.  These client-supplied z.xisx  Quipaster 30 Mar; 2022 by No comments  Provide your response to the client's pricing sheet.  Step 1: Download pricing sheet Download frighting theet Download pricing theet Download prici | Click "Begin pricing sheet" to get started.                                     | (20%) £1.800.000  |
| Pricing s<br>Introduced<br>Pricing s                          | WT         Iheets from Santander         Iheets - Completed 2/2         and These client-supplied pricing sheets require your responses.         Iheet 1: Frings Template 2.458x         Pricing Template 2.3480x         Quiptased 30 Mar. 2022 by<br>No comments         Provide your response to the client's pricing sheet.         Downlaad the pring sheet         Downlaad the pring sheet         Downlaad the pring theter provide 1.5 sheard er and fabbre any intro.         Image: State of the pring sheet as introvered, upload your of the pring sheet en and the pring sheet.         Downlaad the pring sheet provide the pring sheet.         Downlaad the pring sheet provide to the client's pricing sheet.         Downlaad the pring sheet provide the pring sheet.         Downlaad the pring sheet provide the pring sheet.         Downlaad the pring sheet pring sheet as introvered, upload your of the pring sheet.         Direct pring them completed the pring sheet as introvered, upload your of the pring sheet as introvered, upload your of the pring sheet.         Direct pring them completed the pring sheet as introvered, upload your of the pring sheet.         Direct pring them completed the pring sheet as introvered, upload your of the pring sheet.         Direct pring them completed the pring sheet.                                                                                                    | Click "Begin pricing sheet" to get started.                                     | (20%) £1.800.000  |
| Pricing s<br>priving s<br>Instruction<br>priving s            | AT  heets from Santander  heets from Santander  heets from Santander  heet Stompleted 2/2  These clent-supplied pricing sheets require your responses.  heet 1: Pricing Template 2.450x  Outpussed 30 Mar, 3020 by No comments  Provide your response to the client's pricing sheet.  Step 1: Download pricing sheet Download the pricing these provided by Sansader and follow any interv  Provide you free completed pricing sheet  Deventoad the pricing these provided by Sansader and follow any interv  Provide you have to applete provide by Sansader and follow any interv  Provide you have to applete provide by Sansader and follow any interv  Provide you have to applete pricing sheet  Deventoad the pricing these provides by Sansader and follow any interv  Pricing Template 2a.45x  Step 7: Lawa as an applicable comment                                                                                                    | Click "Begin pricing sheet" to get started.                                     | (20%) £1.800.000  |
| Pricing s<br>priving s<br>Pricing s                           |                                                                                                    | Clik "Begin prilong sheet" to get started.                                      | (20%) £1.800.000  |
| Pricing s<br>priving s<br>Instructor                          | AT  heets from Santander  heets from Santander  heets from Santander  heets from Santander  these clent-supplied pricing sheets require your responses.  These clent-supplied pricing sheets require your responses  heet 1: Pricing Template 2.4380  Provide your response to the client's pricing sheet.  Provide your response to the client's pricing sheet.  Step 1: Download pricing sheet  Download the priorig theet provide by Santander and failou any intox  Provide your response to the client's pricing sheet.  Step 1: Download pricing sheet  Download the priorig theet priorig sheet as insurced, upload your of  pricing Templat 2a.visx  Step 2: Leave an optional comment  Fyow would like to leave the othert comments regarding your upload, you                                                                                                    | Click "Begin pricing sheet" to get started.                                     |                   |

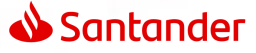

## **Globality Projects**

## 8. Expand mandatory questions (click on each mandatory questions)

#### Strategic approach to handle this assignment

We will conduct a series of workshops together with the client's in-count the eams and selected experts in each of the 8 markets. The 1st workshop will focus on consumer trends and market dynamics. The outcomes from this workshop will form the basis of the Board discussion document on the 7b of January 2022. Taking the insights from the 1st workshop, the feedback from the Board, and the list of hypotheses, we will use the 2nd workshop to validate and refine the long list of growth opportunities and risks. The 3rd workshop will focus on prioritizing these opportunities and risks. We will use the 4th workshop to generate and assess the potential mitigating options against each of the high priority risks. We will then consolidate all the key outputs from the workshops to form the basis of the Board discussion document on the 12th of February 2022. To facilitate these workshops, in parallel we will leverage Delphi techniques. Bow-tie analysis, and other risk assessment approaches, using the insights from these methodologies as inputs into the workshop discussions.

#### Relevant awards or recognition

Palatinate won Gold at the 11th Annual 2020 Golden Bridge Awards in the Best Solutions of the Year category

## 9. Prepare and send response

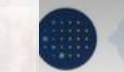

Provide the client with your strategic approach to handle this assignment

#### $\mathsf{B} \ I \ \underline{\mathsf{U}} \equiv \boxplus \curlyvee \checkmark$

We will conduct a series of workshops together with the client's in-country teams and selected experts in each of the 8 markets. The 1st workshop will focus on consumer trends and market dynamics. The outcomes from this workshop will form the basis of the Board discussion document on the 7th of January 2022. Taking the insights from the 1st workshop, the feedback from the Board, and the list of hypotheses, we will use the 2nd workshop to validate and refine the long list of growth opportunities and risks. The 3rd workshop will focus on prioritizing these opportunities and risks. We will use the 4th workshop to generate and assess the potential mitigating options against each of the high priority risks. We will then consolidate all the key outputs from the workshops to form the basis of the Board discussion document on the 12th of February 2022. To facilitate these workshops, in parallel we will leverage Delphi techniques. Bow-tie analysis, and other risk assessment approaches, using the insights from these methodologies as inputs into the workshop discussions.

Add optional attachment or URL link:

|      | 0             |   |
|------|---------------|---|
| Drag | and Drop File | e |
| or   | Browse        |   |

URL link

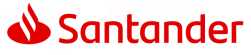

**Globality Projects** 

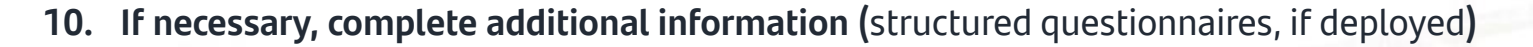

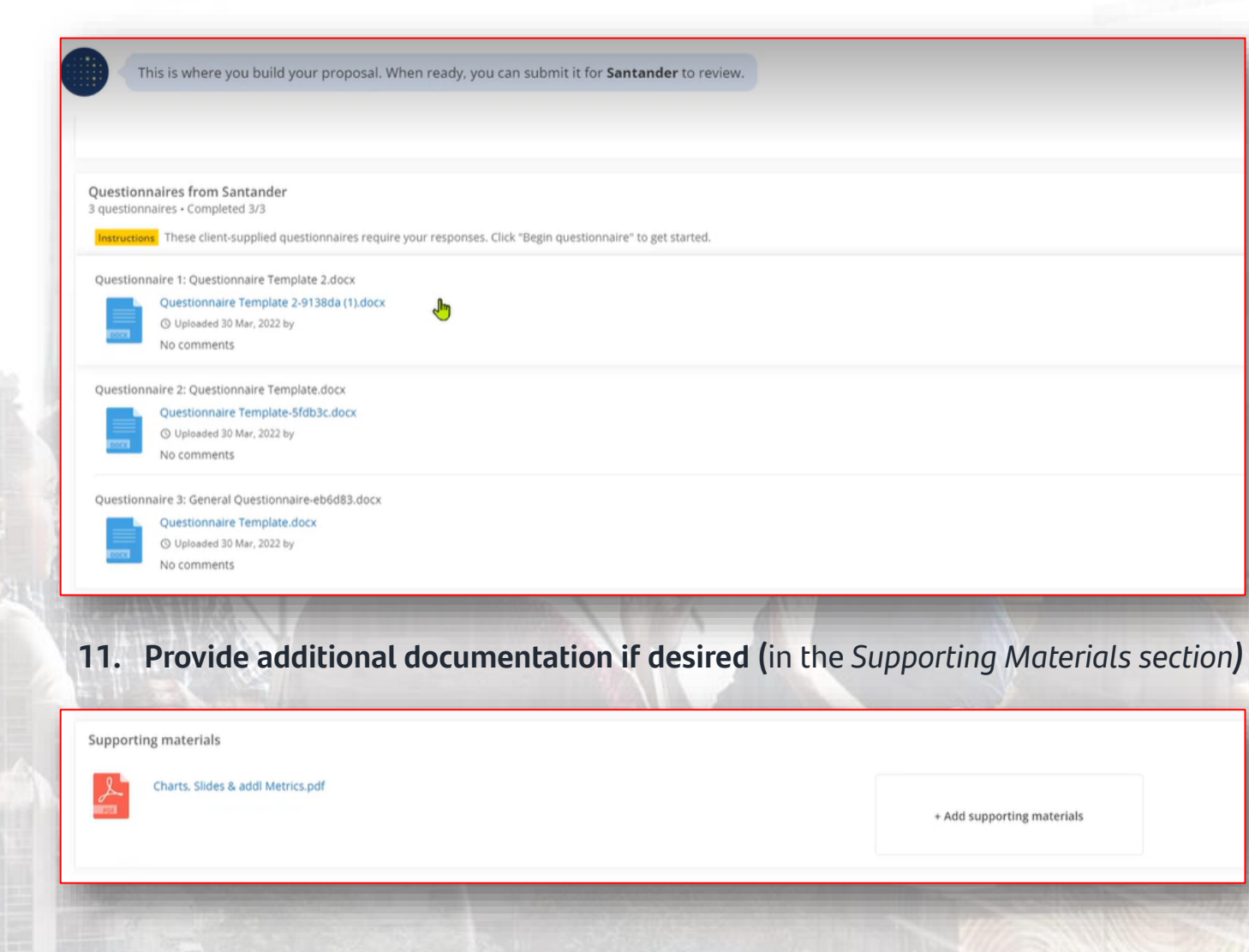

Negotiation

2 Contratación

ación

Gestión de gociaciones y Recepción y cumplimentación de Pedidos

**Globality Projects** 

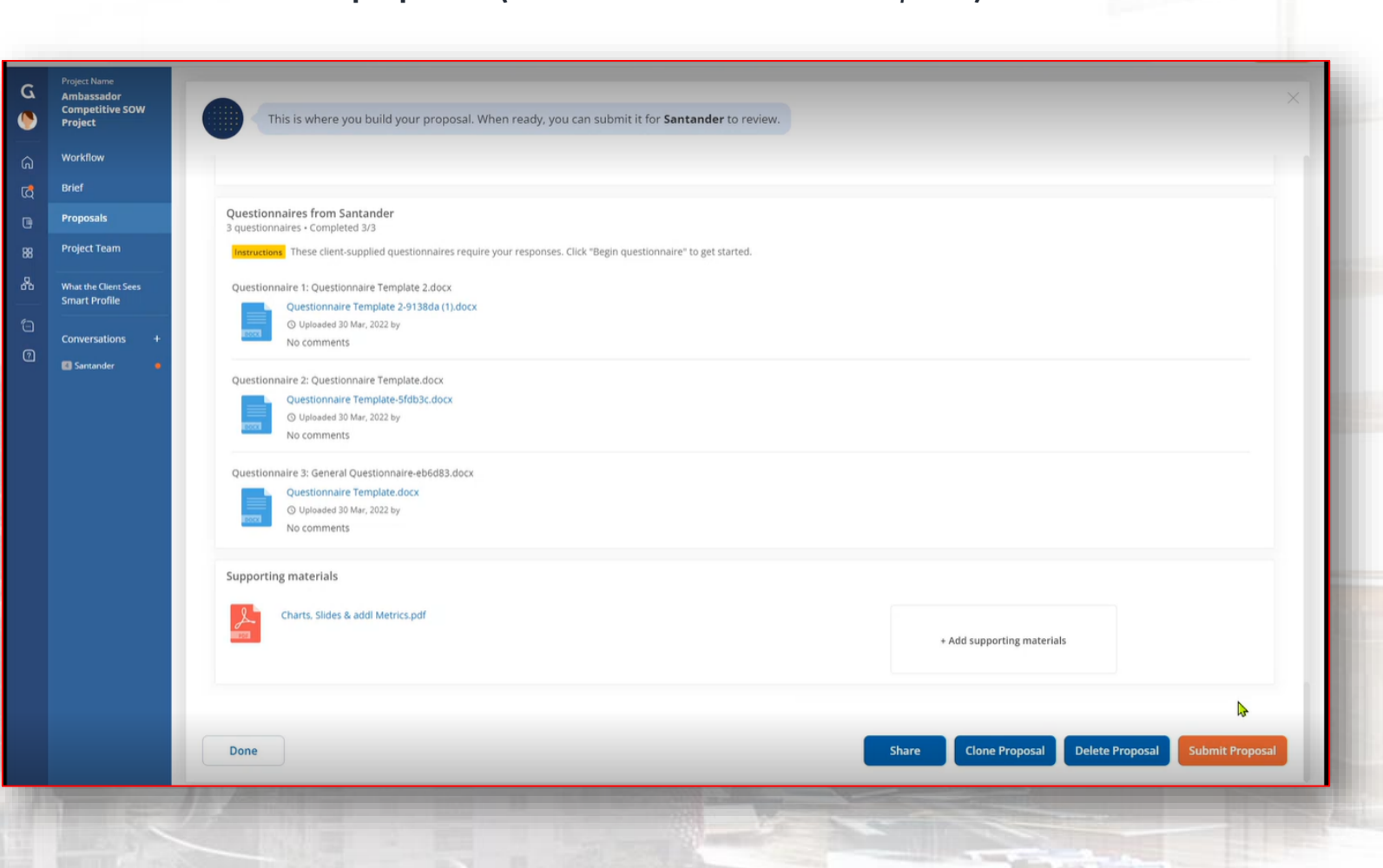

12. Finalize and submit proposals (click on Done and Submit Proposal)

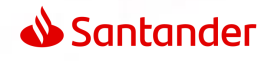

## 2 Contratación ► Proceso de homologación ► Cestión de Recepción y cumplimentac de Pedidos

## **Globality Projects**

If a new proposal is necessary (due to technical adjustments or standardization according to requirements), click

on "Clone Proposal" or "Create New Version" to develop and submit the new proposal.

| G  | < Projects      | Cliente: Santander   Proyecto: Cartera inmobiliaria I                                                                                                    |
|----|-----------------|----------------------------------------------------------------------------------------------------|
| FM | Overview        |                                                                                                    |
| ଭ  | Brief           | Tarifas fijas                                                                                                    |
| 6  | Proposals       | Total estimado USD 500,000                                                                                                    |
| œ  | Project Team    | Precio final USD 500,000                                                                                                    |
| 츕  | Conversations + |                                                                                                    |
| 1  | Santander       | ESG                                                                                                    |
| 0  |                 | <ul> <li>1.1 Contais con un politica medioambiental? Adjuntar evidencia</li> <li>S No</li> <li>Prueba.pdf</li> <li>1.2 Contais con un sistema de gestión medioambiental documentado y/o certificado (ISO 14001 o equivalente)? Adjuntar evidencia</li> <li>S No</li> <li>Prueba.pdf</li> <li>1.3 Contais con un sistema de calidad documentado y/o certificado (ISO 9001 o equivalente)</li> </ul> |
|    |                 | Mostrar más ><br>Requerimientos tecnicos<br>1 pregunta - 100% completado<br>Listo <sub>sitos tecnicos</sub> Compartir Clonar propuesta Crear versión nueva                                                                                                    |

# Support & Frequently Asked Questions (FAQ's)

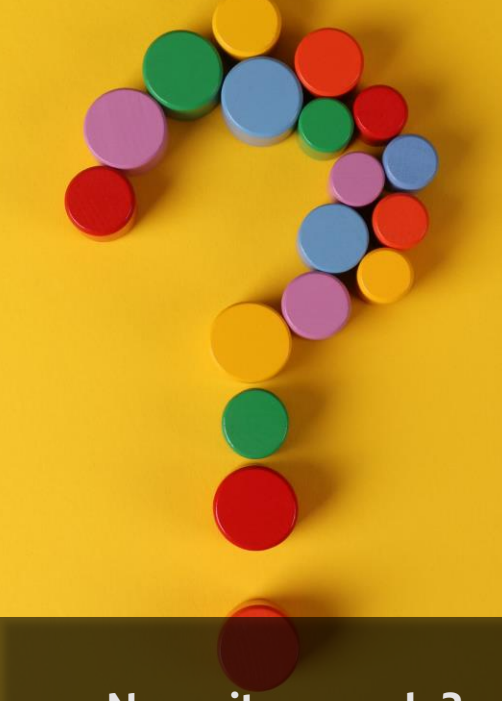

¿Necesitas ayuda?

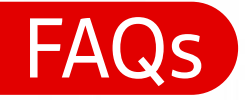

## **Business Network – Purchases & Orders**

For a new order, do we have to request it from Grupo Santander? And once it appears in the panel, can we work on that order? The Grupo Santander sends the orders to the Business Network accounts. These orders are received by e-mail and in the Business Network control panel.

📣 Santander

### Nowadays, I am not receiving purchase orders, invoices, or compliance... is this normal?

In such cases, it is possible that only the "Sourcing" part is activated. To be able to view documents such as purchase orders or other functionalities, you must have a business relationship established with Santander. This will activate the rest of the components. To establish a business relationship, Grupo Santander will send a request. If the account has been configured to manage and approve business relationships with your clients, you will receive a notification to "Approve/Reject" the business relationship with Grupo Santander. If, on the other hand, the account has been configured to automatically establish the business relationship, you will receive a notification setablish the business relationship, you will receive a notification confirming the establishment of the business relationship with Grupo Santander.

### How long does it take to generate an order number after signing the contract?

The signature of the Contract is required for the first shipment of the order, so once it is signed, the order is shipped when the service needs to be started. This is an important change in this process, Grupo Santander, in addition to digitalising it to improve the relationship with its suppliers, is also activating the mechanisms so that there are procedures aligned with our internal policies and security between companies to operate in compliance with regulations.

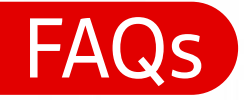

## **Business Network – Purchases & Orders**

Is the only way for the supplier to receive the purchase order number by having the contract signed beforehand? Yes, it is necessary to have a signed contract with Grupo Santander to receive a purchase order. This is part of our transformation aimed at improving and formalizing a secure relationship for both entities in compliance with our purchasing policies.

📣 Santander

### Is there any way to know when I can create the invoice without having to access the PO number?

You should access the order number and check its status in the SAP Business Network Portal; this information is easily accessible.

### What are the orders that start with "2"? What type of orders are they?

All orders placed through the Business Network start with the number 2.

### When an order is sent through SAP Business Network, do I receive an email beforehand?

Yes, both the administrator of the account and the users assigned by the administrator.

## I have a Standard account and I have received an order by email, but I have not received any invitation through the tool, nor does the order appear in SAP Business Network, what can I do?

The email notification of the order contains the option to process the order. When processing the order it is possible to link the Business Network account with the order, facilitating the visualisation and management of the order in the control panel and in your Business Network account. This scenario is uncommon, the correct procedure is for suppliers to always have their registration, certification, and signed contract completed before receiving a purchase order.

Contact - Help

Supplier Portal here Find all the material you need on: Supplier Information Portal

**Technical Support** <u>Click here</u> to request technical support from SAP's team of experts

Operational Support Not sure what to do next? Write an email with your questions to: ProveedoresEuropa@gruposantander.com

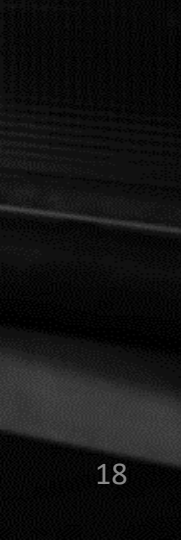

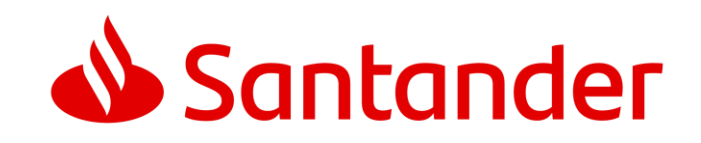